## INSTALACJA I LOGOWANIE SIĘ BEZPOŚREDNIO DO USŁUGI TEAMS

- 1. Wpisuję w wyszukiwarce GOOGLE słowo TEAMS.
- 2. Ze zbioru wyszukanych stron na pierwszej pozycji znajduje się strona:
  - www.microsoft.com > pl-pl > group-chat-software
- 3. Klikamy w opcję POBIERZ APLIKACJĘ TEAMS:

|                      | G term - street in Groups                                                       |                                                                               |                                                                                                    |             |  |
|----------------------|---------------------------------------------------------------------------------|-------------------------------------------------------------------------------|----------------------------------------------------------------------------------------------------|-------------|--|
| e) → @ @             | U M https://www.google.pl/s                                                     | search1source=hp&ei=mX6EX55QC5GLIw542Z_gAg&q=teams&c                          | oq=teamsbigs_top=CgZwC3kt1WIQAziICAAQiQMQgwEyCAgALLEDEIMBMgCIABCAzIFCAAQiQMyCAgALLEDEIME> 🤘 😰                                     | IV LD @     |  |
| e pocita e pocita de | uzbowa 🤤 e-dziennik spóli spól 🛞 spólsanok pl 🖗 i                               | dziennik spő 📕 spőlsanskupi 🧿 OFFICE365 🧕 OFFICE365 - nauka zd                | L. 🚊 FLL JUNOR - Jego - 20 😡 g2.sanok.pl 🍓 batter 😡 batte NET 🖉 rudio FMF 🔯 mina 🖓 Predkold INTERNETU 🕐 endomundo 🗟 Bateria GROHE |             |  |
| Google               | teams                                                                           | × = 9                                                                         |                                                                                                    | Zaloguj się |  |
|                      | Q. Wszystko 🕑 Wideo 📮 Grafika                                                   | 🖽 Wadomości 🔍 Mapy I Więcej Ustawienia Nasz                                   | edau                                                                                                    |             |  |
|                      | Około 986 000 000 wyników (0.38 s)                                              |                                                                               |                                                                                                    |             |  |
|                      | www.microsoft.com > pl-pl + group-chat-softe                                    | ware -                                                                        |                                                                                                    |             |  |
|                      | Czat, spotkania, połaczenia, w                                                  | spółpraca   Microsoft Teams                                                   |                                                                                                    |             |  |
|                      | Microsoft Teams to centrum pracy zespolov<br>consizional possaje constructional | wej na platformie Microsoft 365, które integruje ludzi,<br>sie i efektywność. |                                                                                                    |             |  |
|                      | Pobierz aplikacie Teams                                                         | Spotkania online                                                              |                                                                                                    |             |  |
| · · · ·              | Poblerz teraz aplikację Microsoft                                               | Organizuj spotkania na zupelnie                                               | Microsoft Teams                                                                                                    |             |  |
|                      | Toams i uzyskaj połączenie na                                                   | nowym poziomie. Spotkania w                                                   |                                                                                                    |             |  |
|                      | Dla instytucii edukacvin                                                        | Plany i ceny                                                                  | Microsoft Teams <                                                                                                    |             |  |
|                      | Jestes informatykiem? Uzyskaj                                                   | Aplikacja Microsoft Teams jest                                                | Oprogramowanie                                                                                                    |             |  |
|                      | uskage Office 365 A1 bezplatnie                                                 | przeznaczona dla wszystkich                                                   |                                                                                                    |             |  |
|                      | Życiu                                                                           | Dowiedz sie wiecei                                                            | Microsoft Teams – usługa internetowa oparta na chmurze                                                                            |             |  |
|                      | Usiugi Teams można używać nie                                                   | Person sealed at desk by a                                                    | zawenayca zesaw narzęcz ruskig wizajcych wspolytacy<br>zespolowej. Usługa jaczy funkcionalność z innymi produktami                |             |  |
|                      | tylko do pracy. Możesz teraz                                                    | window engaged in a Teams                                                     | Microsoftu, takmi jak Microsoft Office oraz Skype. Premiera                                                                       |             |  |
|                      | Węcej wyników z microsoft.com >                                                 |                                                                               | oprogramowania miała miejsce 14 marca 2017 po zapowiedzi                                                                          |             |  |
|                      |                                                                                 |                                                                               | teórcy w Nowym Jontu. Wikipedia                                                                                                   |             |  |
|                      | Zalenci sia I Misson R. Teama                                                   | nog-n •                                                                       | Data pierwszego wydania: 2017                                                                                                    |             |  |
|                      | Zaloguj się į Microsoft Teams                                                   | an na matternia Microsoft 202 store mission arts                              | Dedekes was liveria                                                                                                    |             |  |
|                      | treści i narzędzia, zwiększając zaangażowan                                     | tie i elektywność.                                                            | Podobne wyszukiwania Pokaż jeszcze ponad 15                                                                                       |             |  |
|                      |                                                                                 |                                                                               |                                                                                                    |             |  |
|                      | www.microsoft.com > pl-pl > microsoft-leams                                     | > free +                                                                      |                                                                                                    |             |  |
|                      | Bezpłatny czat, rozmowy wideo                                                   | o, współpraca   Microsoft Teams                                               | Microsoft Microsoft WhatsApp Team/in                                                                                              |             |  |
|                      | Aplikacja Teams bezplatnie lączy wszystko i                                     | we wspólnym obszarze roboczym, umożliwając                                    | Outook 365 Office                                                                                                    |             |  |
|                      | pracę z dowolnego miejsca, czatowanie z ze                                      | tspołem oraz                                                                  | Opinia                                                                                                    |             |  |
|                      | www.microsoff.com., microsoft.305 + Thurs                                       | acresia strony                                                                |                                                                                                    |             |  |
|                      | Chat. Meetings, Calling, Collab                                                 | poration   Microsoft Teams                                                    |                                                                                                    |             |  |
|                      | Microsoft Teams is the hub for team collab                                      | oration in Microsoft 365 that integrates the people.                          |                                                                                                    |             |  |

4. W okienku, które się pojawi wybieramy wersję, którą chcemy zainstalować. Najczęściej POBIERZ DLA KOMPUTERA:

| Bik Edycja Widok Historia Zakładki Harzędzia Pomos                                                                                        |                                                                                       |                                    |                                         |                                    |           |    |
|----------------------------------------------------------------------------------------------------|---------------------------------------------------------------------------------------|------------------------------------|-----------------------------------------|------------------------------------|-----------|----|
| 🤨 Sakola Podetawowa ne 5 im. lie: 🗙 📕 Pobimanie aplikacji klasycznej: 🗴 🕂                                                                 |                                                                                       |                                    |                                         |                                    |           | J  |
| ← → C @ @ D A https://www.microsoft.com/pi-pi/microsoft-365/microsoft-teams/download-app                                                  |                                                                                       |                                    | (                                       | 9 ģ III.                           | •         | Ξ  |
| 稀 poczta 😢 poczta skużbowa \ominus e-dziennik spól i spól 🛞 spólsanok pl 🕼 dziennik spól 🎇 spólsanok pl 🗿 OFFICE365 🐧 OFFICE365 - nauka z | ed. 🚊 FLL JUNIOR - Jego - 20 🚭 gil samek pl 🎪 bakke 🤅                                 | ) battise.NET 🖉 radio RMF 🚦        | 🛿 eviva 🕐 Prędkość INTERNETU 🛛 🥐 endom  | ondo 🔍 Bateria GROHE               |           |    |
| Utywamy pików coolie, aty zapewnić najwytszą funkcjonałność naszych stron i reklam. Zasady zachowania poułności m                         | formaci                                                                               |                                    | Zaakceptuj wszystko                     | Zarządzaj plikami cookie           |           | Í  |
| Microsoft   Microsoft 365 Microsoft Teams - Funicje - Zasaby - Plany i ce                                                                 | ny Pobierz aplikację Teams                                                            | Wsty                               | stkie produkty Microsoft 🧓 🛛 Wyszakaj 🔎 | Zaloguj się 🛞                      |           |    |
| Teraz możesz pozostawać w kontakcie z rodziną i znajomy                                                                                   | mi dzięki nowym funkcjom w aplikacji mobilnej Mic                                     | rosoft Teams <sup>1</sup> . Dowied | z się więcej >                          |                                    |           |    |
|                                                                                                    |                                                                                       | ertare Marka Cycles                | Sector or (per a transmission)          |                                    |           |    |
| Pobierz aplikację Microsoft<br>Teams                                                                                                    | 12:55<br>Chat<br>C. Search<br>* Chat<br>C. Search<br>Kapper: Hi mon, what is for deny | С                                  | What is your first reaction to the prod | αθ<br>                             |           |    |
| Poblerz dla komputera Publerz dla urządzenia przenodnego                                                                                  | Amelie Whitsle     Sounds good Thankal     Lafa Zakis                                 | National Street                    | - Annesi (A                             | nk Regard (176)<br>M. Regard (176) |           |    |
|                                                                                                    | Elliot Ellis Do you have that tracking number                                         |                                    | Somewhat positive Treated               | 50.55%<br>24.79%<br>13.99%         | 506       |    |
|                                                                                                    | Cobias Wolfe<br>If send it to you later on tonight                                    | Younday                            | Somewhat nepative<br>Very negative      | 4175-                              | 102       |    |
| •                                                                                                    | Devid Mariano<br>Should be right around the comer                                     | 2(71)(2008)                        | Total Respondents                       |                                    | 2,445     |    |
|                                                                                                    | Vanessa Elis<br>71 ho horas Inter halishi                                             | 9/31/2009                          |                                         | 201                                | 15.17     |    |
| 제 2 H 🖩 🛛 😌 🔯 🥥 😨 🖉                                                                                                    |                                                                                       |                                    |                                         | ^ ₩ 10 PUP a                       | 120-10-12 | Φ. |

5. Pobieramy aplikację TEAMS do użytku służbowego na swój komputer:

| 20k Edinja Midrik Handala Zaleski Handala Pomis                                                                                                    |                               | - 0                        | ×  |
|----------------------------------------------------------------------------------------------------|-------------------------------|----------------------------|----|
| 😻 Sakola Podržavena vr ši in. Jin 🗶 🌉 Podržavana raplikarji klanjezovaj 🔀 🕂                                                                                                    |                               |                            |    |
| 🔄 🗧 🗘 💿 🔺 https://www.minceseft.com/pi-gt/microsoft-teams/downtoad-app#dexit.ps/apDowntoad-app#dexit.ps/apDowntoad-app#dexit.ps/app#downtoad-app#dexit.ps/app#downtoad-app#dexit.ps/app#downtoad-app#dexit.ps/app#downtoad-app#dexit.ps/app#downtoad-app#dexit.ps/app#downtoad-app#dexit.ps/app#downtoad-app#downtoad-app#downtoad-app#downtoad-app#downtoad-app#downtoad-app#downtoad-app#downtoad-app#downtoad-app#downtoad-app#downtoad-app#downtoad-app#downtoad-app#downtoad-app#downtoad-ap | ··· 🖂 🕁                       | IN 🖽 🕸                     | =  |
| 🕶 poczta 🖲 poczta dużlowa 🕒 e dziereń upł i spł. 🕼 spłanek pł 👔 spłanek pł 👔 spłanek pł 👔 spłanek pł 👔 spłanek pł 👔 spłanek pł 👔 spłanek pł 👔 spłanek pł 🦉 spłanek pł 👔 spłanek pł 👔 spłanek pł spłanek pł spłanek p                                                                                                    | 🥐 endomando 🛛 🗮 Bateria GROHE |                            |    |
|                                                                                                    |                               |                            | î  |
| Pobierz aplikację Teams do użytku służbowego na swój komputer                                                                                                    |                               |                            |    |
|                                                                                                    |                               |                            |    |
| Puderz zątkację<br>Kolen                                                                                                    |                               |                            |    |
| K                                                                                                    |                               |                            |    |
|                                                                                                    |                               |                            |    |
| Pobierz aplikację mobilną<br>Teams <sup>1</sup>                                                                                                    |                               |                            |    |
| <b>6 •</b>                                                                                                    | avast                         |                            | ×  |
| Worrowad! adres +-mail: abovery most wyda? (Clink poblerania.                                                                                                    | Tout the second second        |                            |    |
|                                                                                                    | Uszkodzone elementy           | rekstu: 382                |    |
|                                                                                                    | A Program spowelning          | 6 GB<br>e komputer 18      |    |
| WySiij teraz                                                                                                    |                               |                            |    |
| W jaki sposib utywany Twojego adresu e-mail. 🛈                                                                                                    | ROZWIĄ                        |                            |    |
| ा २ स 🖬 🗉 🔕 🚳 😨 😫 💭 🕅                                                                                                    | ~ 17 17                       | POL 1813<br>PLP 2025-19-12 | Φ. |

6. Pobieramy plik instalacyjny i uruchamiamy go

| gin Lafora Walan Edulara Edulara Santala Bernar                                                                                                    | - 0                        | × |
|----------------------------------------------------------------------------------------------------|----------------------------|---|
| 🕏 šalada Polaštavana or šin. liz X 🚼 Polazania egilaziji lingzazi. X 🕂                                                                                                    |                            |   |
| (←) → C ⊕       Image: Balance Control (Control (Contro) (Contro)        | II\ 🗉 🕸                    | = |
| ar goczta 🔮 poczia łudzowa 🖨 e dziarrek spół ispół 🐺 spisarek pl 🕼 dziarrek spół i 🕼 dziarrek spół i 🕼 polzarek pl 🕼 dziarrek spół i spół z zarok pl 👔 polzarek pl 👔 polzarek pl 👔 polzarek pl 👔 polzarek pl 👔 polzarek pl zarok 2007 – Polzarek z zarok polzarek pl zarok 2007 – Polzarek pl zarok 2007 – Polzarek 2007 – Polzarek 2007 – Po | E                          |   |
| Pobierz aplikację Teams do użytku służbowego na swój komputer                                                                                                    |                            |   |
| viprowadz sovis 4-mail. zojnów naj wytake Li inic poseisna.                                                                                                    |                            |   |
|                                                                                                    |                            |   |
| Wytiij teraz                                                                                                    |                            |   |
| W jaki sporób uzywamy Twojego adresu e-mail. 💿                                                                                                    |                            |   |
| # 2 日前回 ● ● ● ● ● ● ● ● ● ● ● ● ● ● ● ● ● ● ●                                                                                                    | POL 1820<br>PLP 2020-10-12 | Þ |

7. Po zainstalowaniu logujemy się tym samym LOGINEM i HASŁEM, które otrzymaliśmy od administratora

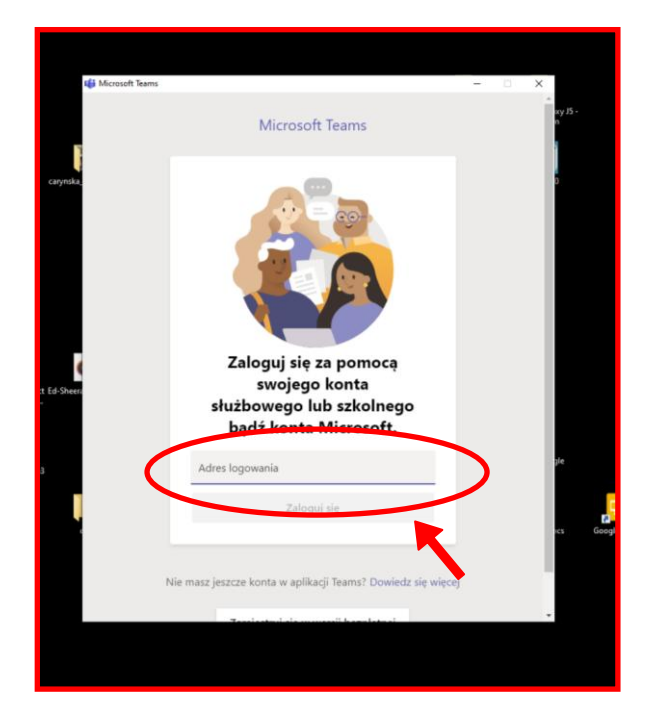

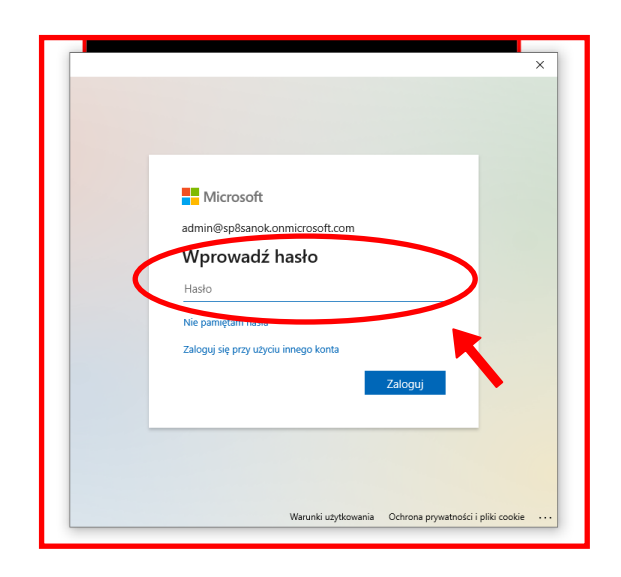

8. W okienku, które pojawi się po zalogowaniu wybieramy polecenie NIE ZALOGUJ SIĘ TYLKO DO TEJ APLIKACJI

| D                                                                                                    | ×                                                                                                    |
|----------------------------------------------------------------------------------------------------|----------------------------------------------------------------------------------------------------|
|                                                                                                    |                                                                                                    |
| Nie wylogowuj się z żadny                                                                                                    | /ch aplikacji                                                                                                    |
| , , , , ,                                                                                                    |                                                                                                    |
| System Windows zapamięta Twoje konto<br>aplikacji i witryn internetowych na tym u<br>organizacji na zarządzanie niektórymi usł | i będzie automatycznie logować Cię do Twoich<br>rządzeniu. Może być konieczne zezwolenie<br>tawieniami na urządzeniu. |
| 🗹 Zezwalaj mojej organizacji na zarz                                                                                           | ądzanie moim urządzeniem                                                                                              |
|                                                                                                    |                                                                                                    |
|                                                                                                    |                                                                                                    |
|                                                                                                    |                                                                                                    |
|                                                                                                    |                                                                                                    |
|                                                                                                    |                                                                                                    |
|                                                                                                    |                                                                                                    |
| Nie, zaloguj się tylko do tej aplikacji                                                                                        |                                                                                                    |
|                                                                                                    | ОК                                                                                                    |
|                                                                                                    |                                                                                                    |
| L                                                                                                    | <b>•</b>                                                                                                    |

9. Efekt finalny, który powinniśmy zobaczyć wygląda następująco (oczywiście ilość zespołów może się zmieniać, gdyż nie wszystkie są jeszcze utworzone):

|                     | O Wyszukiwanie C Wyszukiwanie C Wyszukiw |                    |                    |                    |          |                    |                    |  |  |
|---------------------|----------------------------------------------------------------------------------------------------|--------------------|--------------------|--------------------|----------|--------------------|--------------------|--|--|
| Aktywność           | Zespoły 🛇 🚳 Dołącz do zespołu lub utwórz nowy                                                                                                    |                    |                    |                    |          |                    |                    |  |  |
| E<br>Cat            | <ul> <li>Twoje zespoły</li> </ul>                                                                                                    |                    |                    |                    |          |                    |                    |  |  |
| iii<br>Zespoły      |                                                                                                    |                    |                    |                    |          |                    |                    |  |  |
| adania Zadania      | Ν                                                                                                    | Кб                 | К5                 | К5                 | К5       | К5                 | К5                 |  |  |
| Kalendarz           | Nauczyciele                                                                                                    | Klasa 6a           | Klasa 5a           | Klasa 5a - grupa 2 | Klasa 5b | Klasa 5b - grupa 1 | Klasa 5b - grupa 2 |  |  |
| <b>پ</b><br>Rozmowy |                                                                                                    |                    |                    |                    |          |                    |                    |  |  |
| Piliti              |                                                                                                    |                    |                    |                    |          |                    |                    |  |  |
|                     | К5                                                                                                    | Кб                 | Кб                 |                    |          |                    |                    |  |  |
|                     | Klasa 5a - grupa 1                                                                                                    | Klasa 6a - grupa 1 | Klasa 6a - grupa 2 |                    |          |                    |                    |  |  |
|                     |                                                                                                    |                    |                    |                    |          |                    |                    |  |  |
|                     |                                                                                                    |                    |                    |                    |          |                    |                    |  |  |
|                     |                                                                                                    |                    |                    |                    |          |                    |                    |  |  |
|                     |                                                                                                    |                    |                    |                    |          |                    |                    |  |  |
|                     |                                                                                                    |                    |                    |                    |          |                    |                    |  |  |
|                     |                                                                                                    |                    |                    |                    |          |                    |                    |  |  |
| BŶ                  |                                                                                                    |                    |                    |                    |          |                    |                    |  |  |
| Aplikacje           |                                                                                                    |                    |                    |                    |          |                    |                    |  |  |
| Pomoc               |                                                                                                    |                    |                    |                    |          |                    |                    |  |  |

10. Wybieramy zespół NAUCZYCIELE i na kanale kontaktowym informujemy, że udało nam się zainstalować i zalogować do usługi TEAMS.

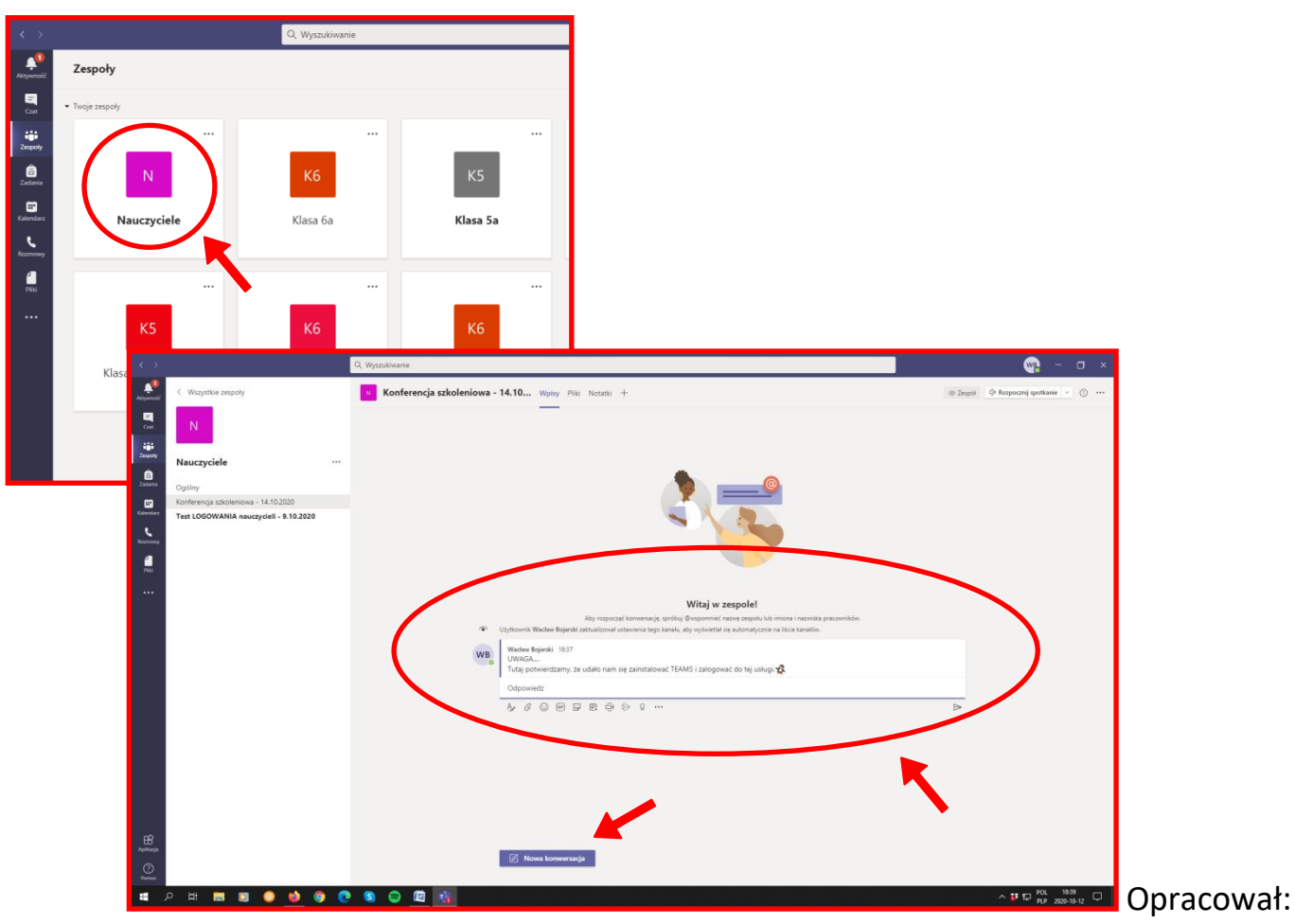

Wacław Bojarski (kom. 608491752) nauczyciel informatyki w SP6 i SP8 Sanok